- 1 Connect the THX Onyx<sup>™</sup> to one of your computer's USB ports, then plug your headphones into the THX Onyx.
- 2 For Windows PC you will need to configure THX Onyx as a 24-bit, 192 or 176.4 kHz device. You can do this under Control Panel > Sound > Playback, or follow our detailed instructions here <u>https://www.thx.com/thx-onyx-for-windows</u>.
- **3** Launch the Qobuz for PC app. A Studio Premier or Studio Sublime subscription is required to enjoy the highest resolution streaming quality.
- 4 At the bottom of the Qobuz panel, click the speaker icon and select **THX Onyx USB Amplifier**. Ensure **Wasapi (Exclusive Mode)** is selected.

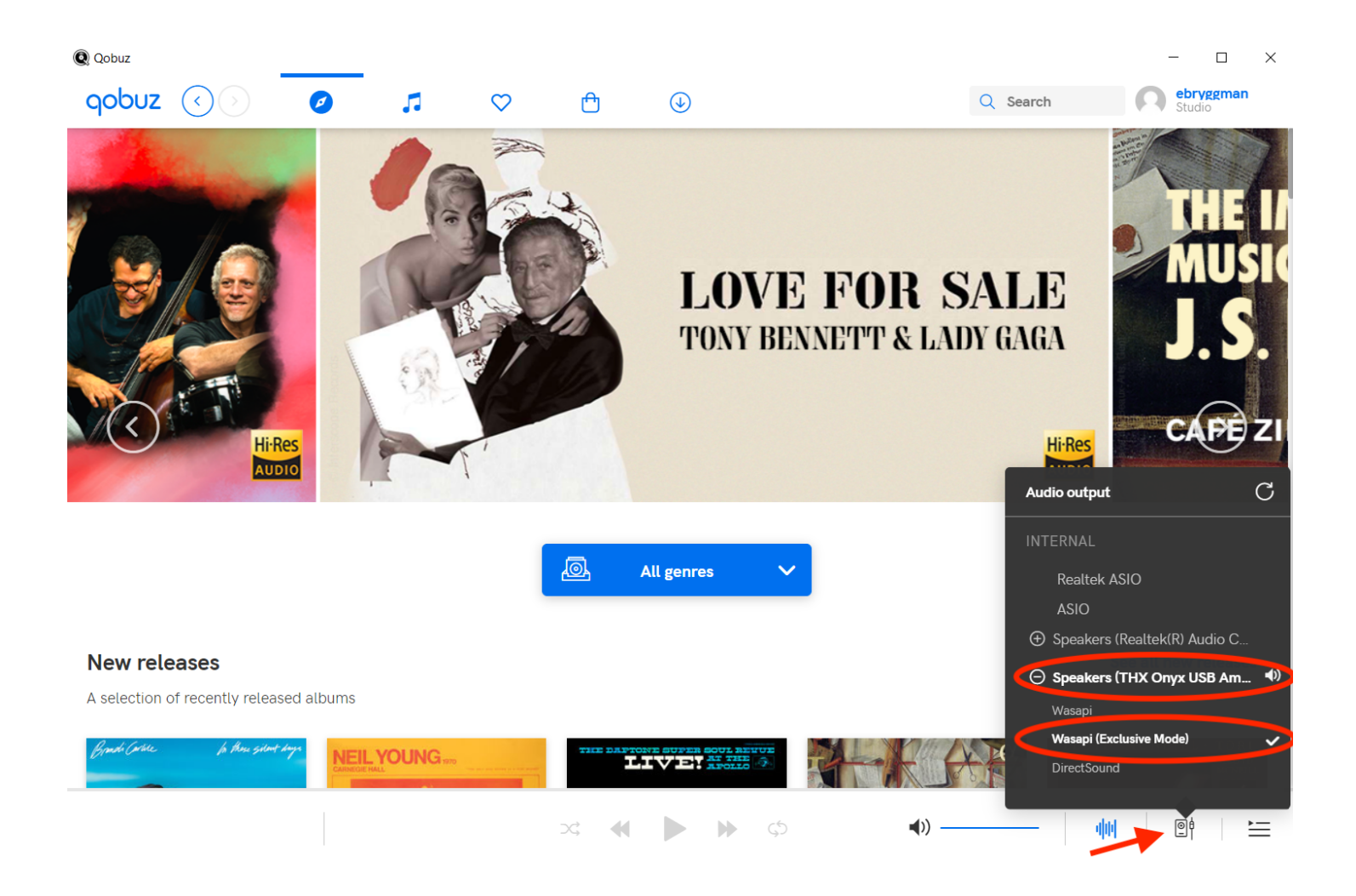

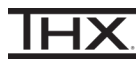

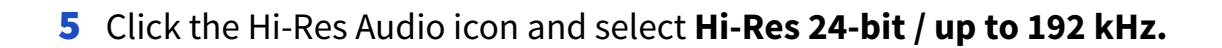

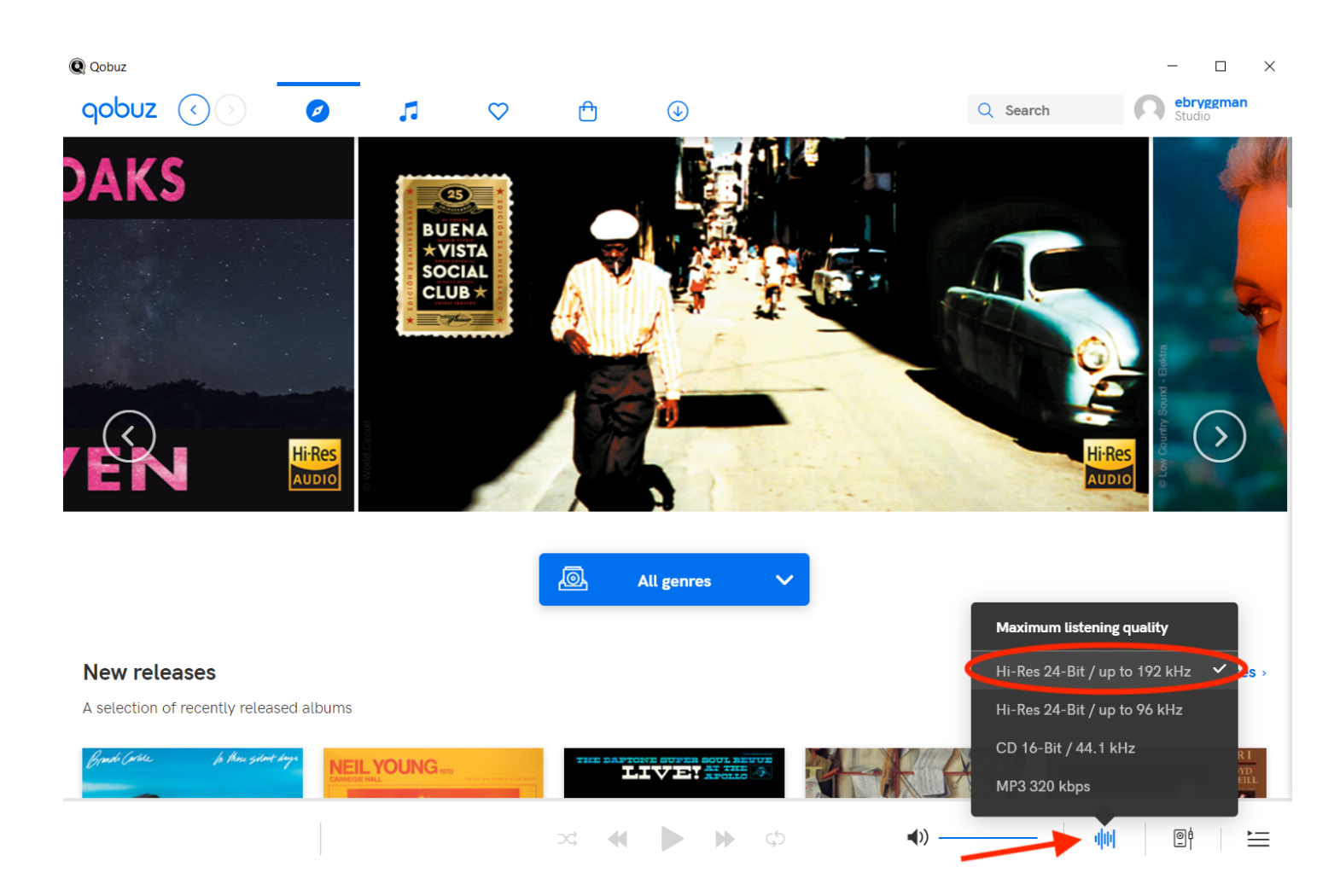

6 During playback, use the Qobuz slider to adjust volume.

| RETAXIONAL |                                                            |                |    |   |   |   |         |  |
|------------|------------------------------------------------------------|----------------|----|---|---|---|---------|--|
|            | Dreams (2001 Remaster) ····<br>: - Rumours (2001 Remaster) | 01:45<br>04:18 | 24 | • | - | • | $\zeta$ |  |

- 7 Play any song from the Rumours (2001 Remaster) album by Fleetwood Mac to confirm you hear audio on the headphones/headset and the THX Onyx LEDs show gold. (THX Onyx shows gold LEDs for sample rates at 88.2 kHz or higher. Please note that only some tracks on Qobuz are >88.2 kHz).
- 8 You are now ready to experience great audio on your THX Onyx! For more questions please visit <u>thx.com/thx-onyx</u>.

- 1 Connect the THX Onyx<sup>™</sup> to one of your computer's USB-C ports, then plug your headphones into the THX Onyx.
- **2** Launch the Qobuz for macOS app. A Studio Premier or Studio Sublime subscription is required to enjoy the highest resolution streaming quality.
- **3** At the bottom of the Qobuz panel, click the speaker icon and select **THX Onyx USB Amplifier**.

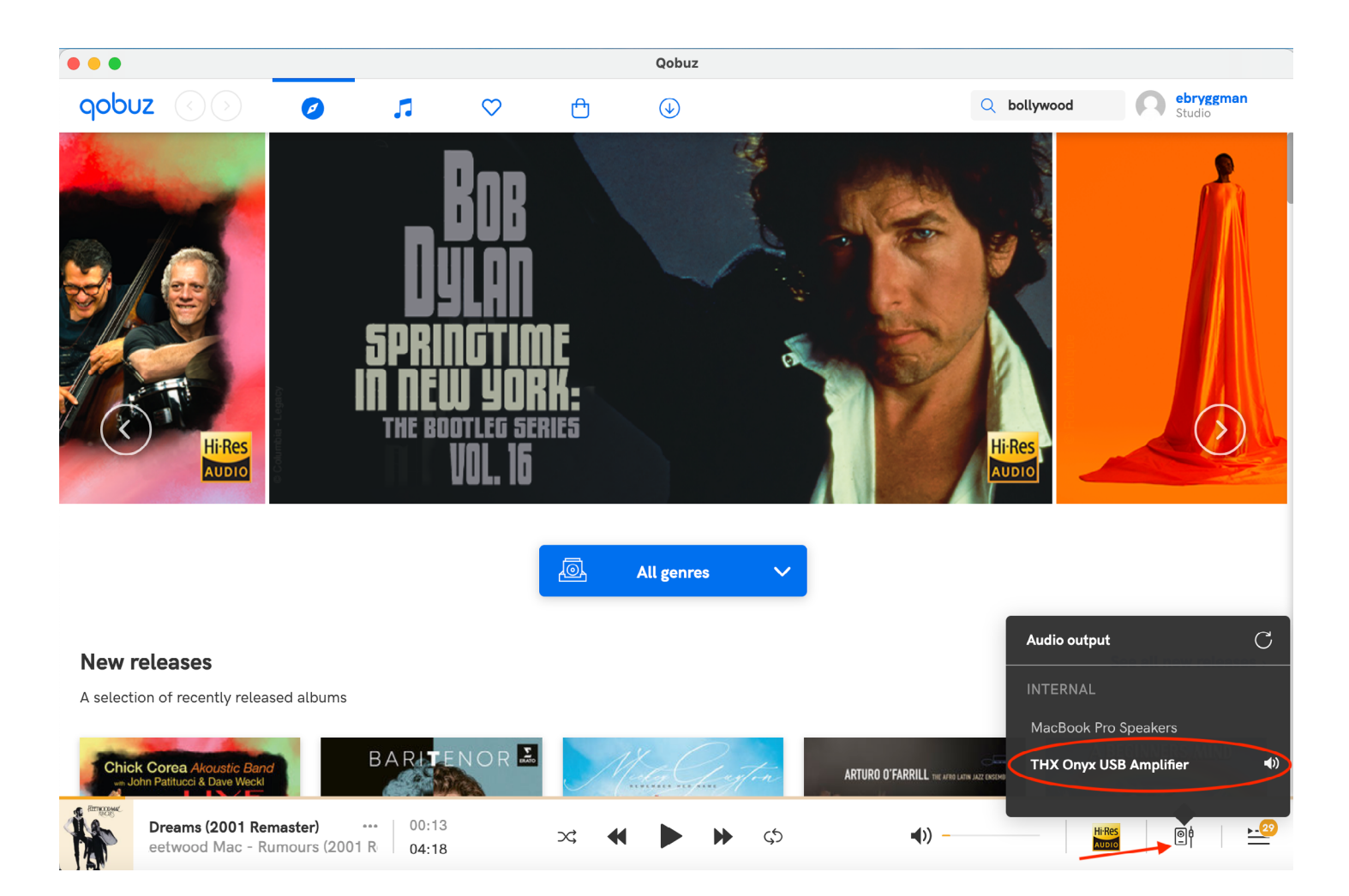

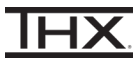

4 Click the Hi-Res Audio icon and select Hi-Res 24-bit / up to 192 kHz.

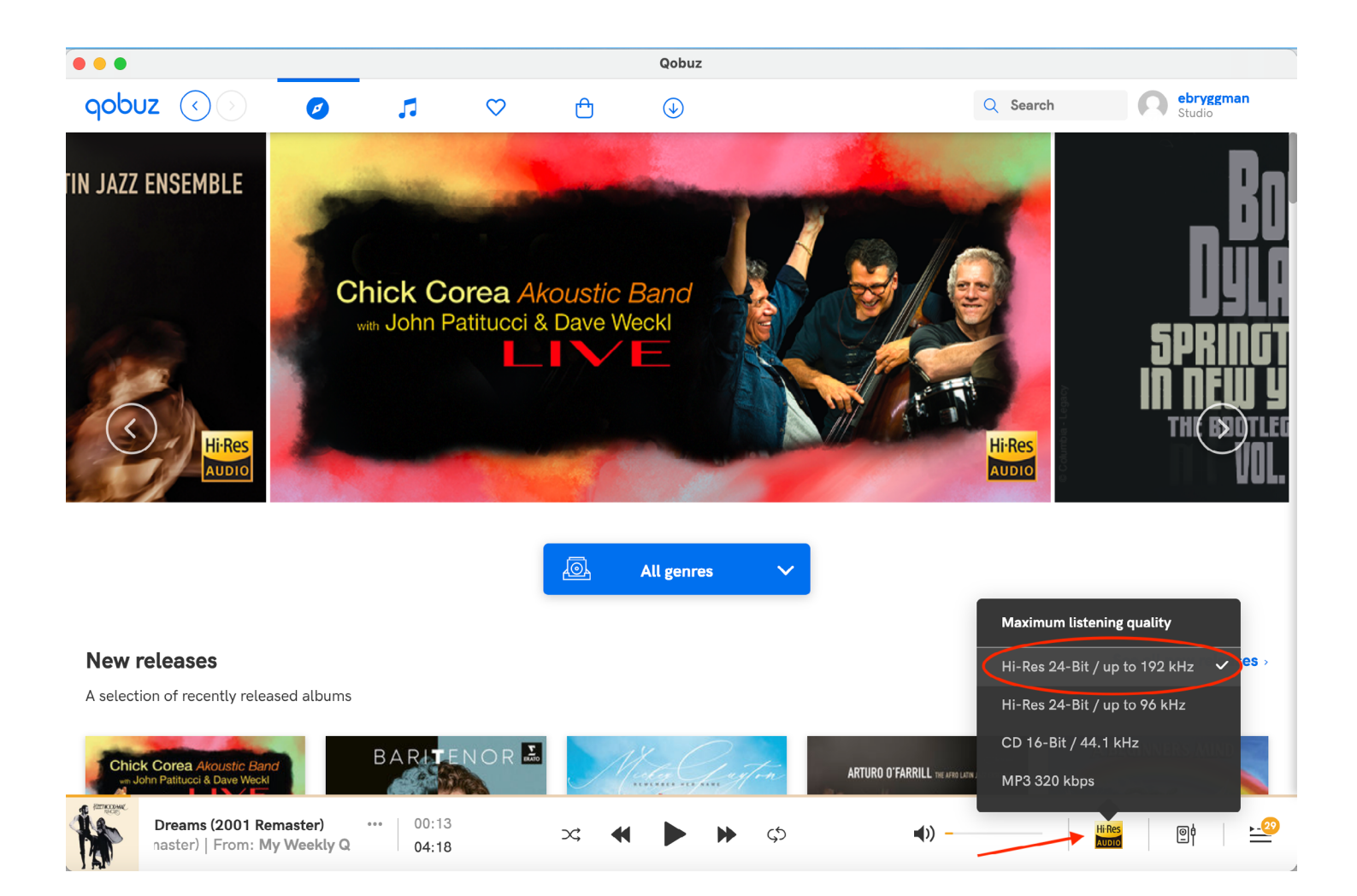

**5** During playback, use the Qobuz slider to adjust volume.

| RETRODUC | Dreams (2001 Remaster) •••• 00:<br>Fleetwood Mac - Rumours (2001 04: | :13 📿 :18 | ₩ |  | ► ¢. |  |
|----------|----------------------------------------------------------------------|-----------|---|--|------|--|
|----------|----------------------------------------------------------------------|-----------|---|--|------|--|

- 6 Play any song from the Rumours (2001 Remaster) album by Fleetwood Mac to confirm you hear audio on the headphones/headset and the THX Onyx LEDs show gold. (THX Onyx shows gold LEDs for sample rates at 88.2 kHz or higher. Please note that only some tracks on Qobuz are >88.2 kHz).
- 7 You are now ready to experience great audio on your THX Onyx! For more questions please visit <u>thx.com/thx-onyx</u>.

## CONFIGURING THX ONYX™ FOR QOBUZ FOR ANDROID

- 1 Connect the THX Onyx<sup>™</sup> to your Android device, then plug your headphones into the THX Onyx.
- 2 Launch the Qobuz app. A Studio Premier or Studio Sublime subscription is required to enjoy the highest resolution streaming quality.
- **3** Within the My Qobuz tab, tap the gear wheel in the top right corner to access **Settings.**

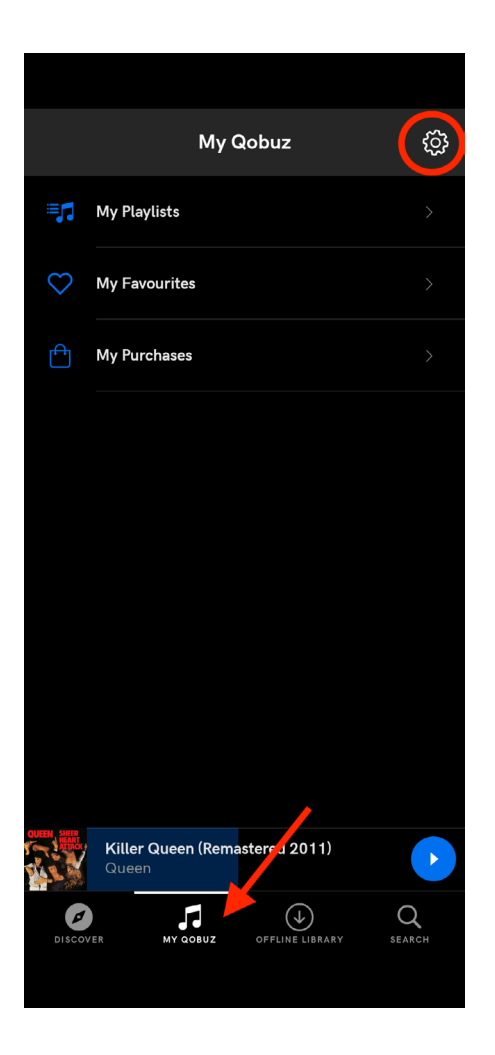

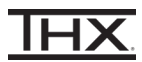

4 Under Settings, tap Streaming.

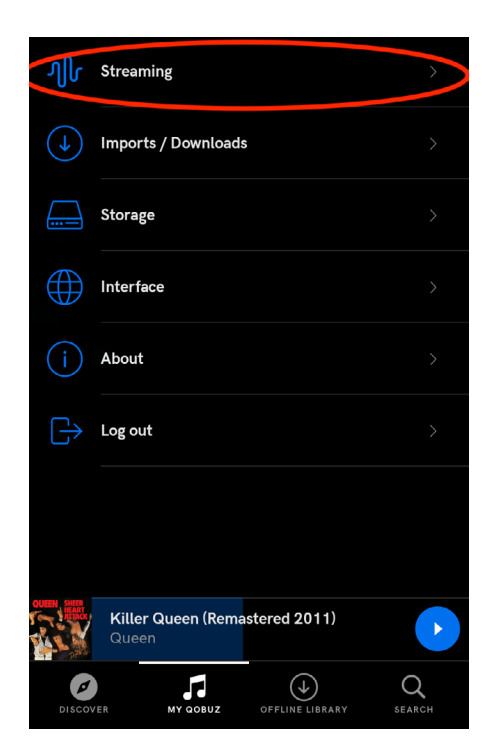

**5** Scroll down to WI-FI and select **Hi-Res 24-bit / up to 192 kHz**. You can also select this option under MOBILE NETWORK as your mobile signal strength and data plan allow.

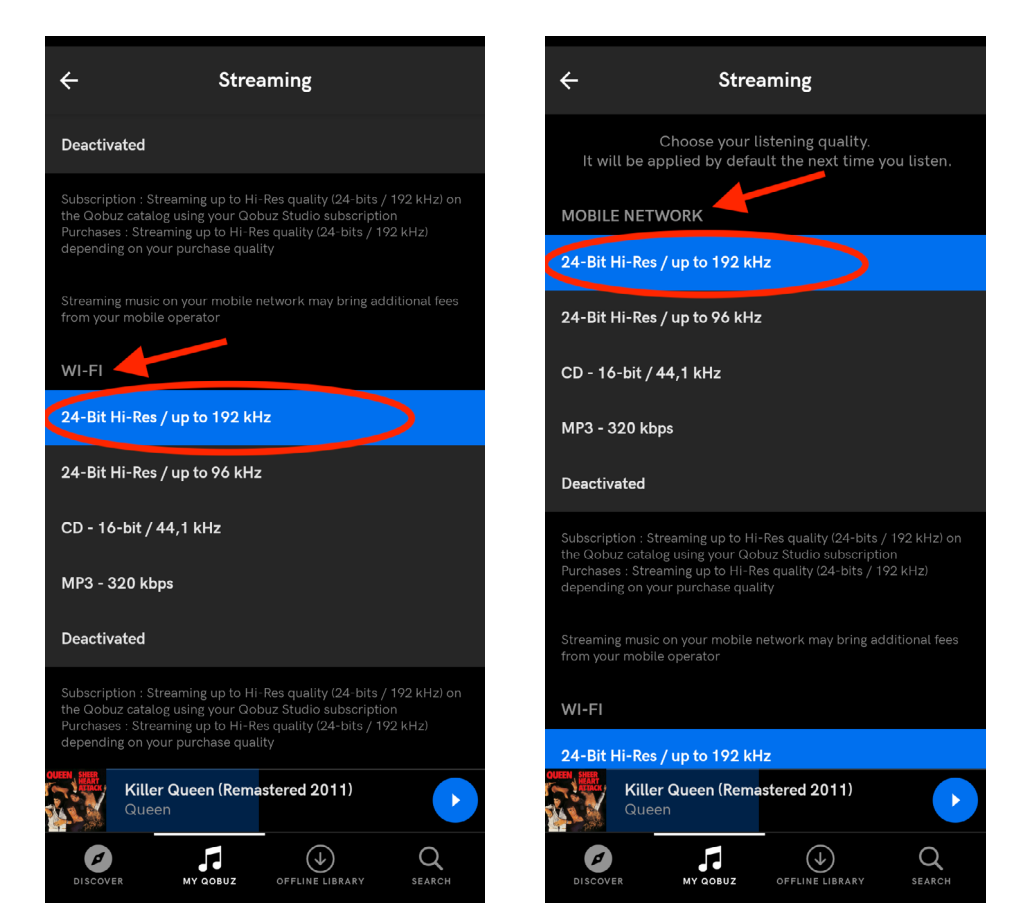

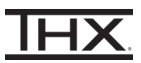

- 6 Play any song from the Rumours (2001 Remaster) album by Fleetwood Mac to confirm you hear audio on the headphones/headset and the THX Onyx LEDs show gold. (THX Onyx shows gold LEDs for sample rates at 88.2 kHz or higher. Please note that only some tracks on Qobuz are >88.2 kHz).
- 7 You are now ready to experience great audio on your THX Onyx! For more questions please visit <u>thx.com/thx-onyx</u>.

## **CONFIGURING THX ONYX FOR TIDAL FOR iOS**

1 Using the USB-A adapter and a slim Lightning to USB Camera adapter as pictured below, connect the THX Onyx to your iOS device and then plug your headphones into the THX Onyx. THX Onyx for iOS requires the slim Apple Lightning to USB Camera Adapter (sold separately.) All other Lightning adapters are incompatible, including the wide Apple Lightning to USB 3 Camera Adapter.

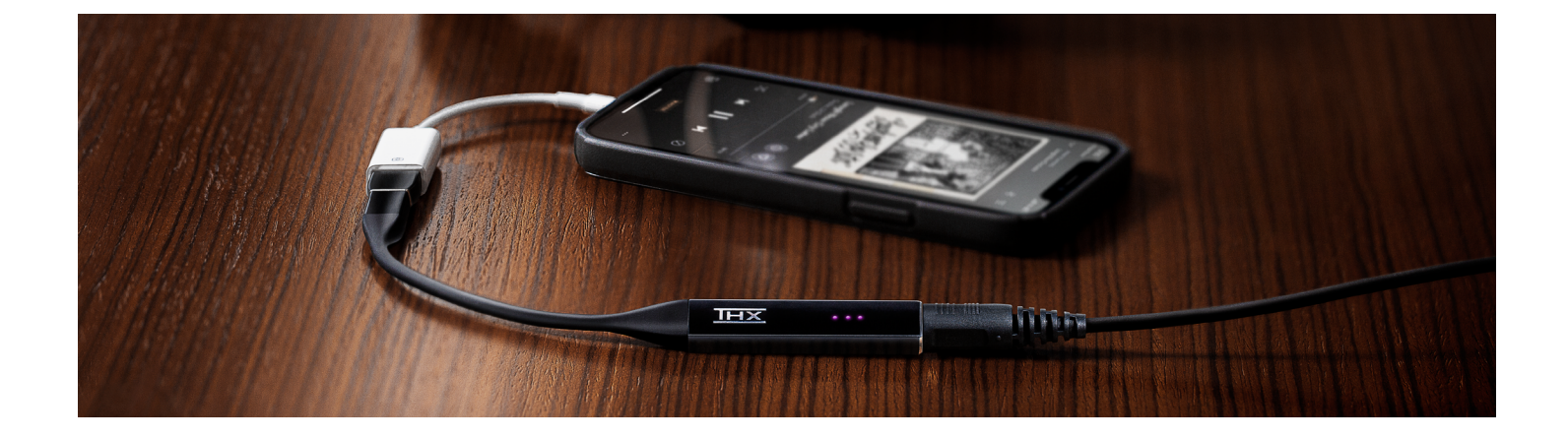

- 2 Launch the Qobuz app. A Studio Premier or Studio Sublime subscription is required to enjoy the highest resolution streaming quality.
- **3** Within the My Qobuz tab, tap the gear wheel in the top right corner to access **Settings.**

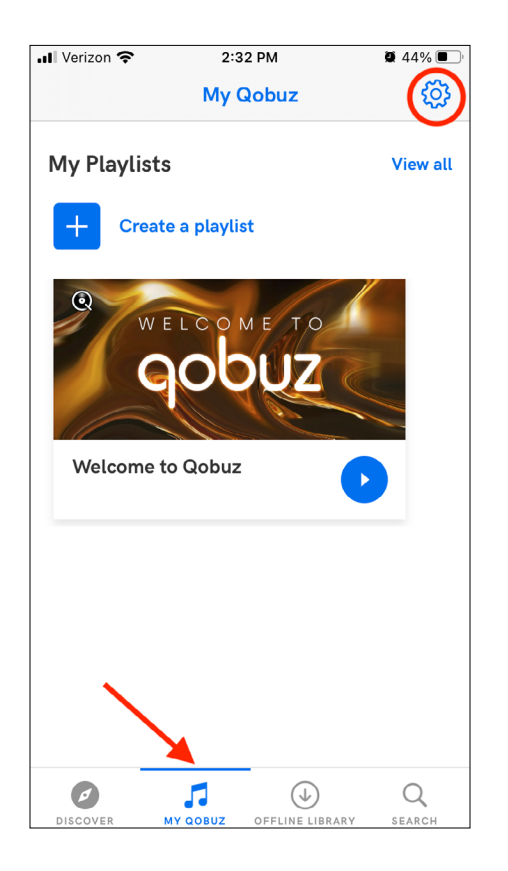

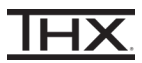

4 Under Settings, tap Streaming.

| .II Verizon  | <b>?</b> 2:3                     | 32 PM           | 🕱 44% 🔳 · |
|--------------|----------------------------------|-----------------|-----------|
| <            | Set                              | tings           |           |
| E            | <b>ebryggman</b><br>Abonné Qobuz | Studio          |           |
| վի           | Streaming                        |                 |           |
| $\checkmark$ | Imports                          |                 | >         |
|              | Storage                          |                 | >         |
|              | Interface                        |                 | >         |
| 5            | Restore my pure                  | chases          | >         |
| í            | About                            |                 | >         |
|              | Log out                          |                 | >         |
| DISCOVE      | MY QOBUZ                         | OFFLINE LIBRARY | Q         |

**5** Scroll down to WI-FI and select **Hi-Res 24-bit / up to 192 kHz**. You can also select this option under MOBILE NETWORK as your mobile signal strength and data plan allow.

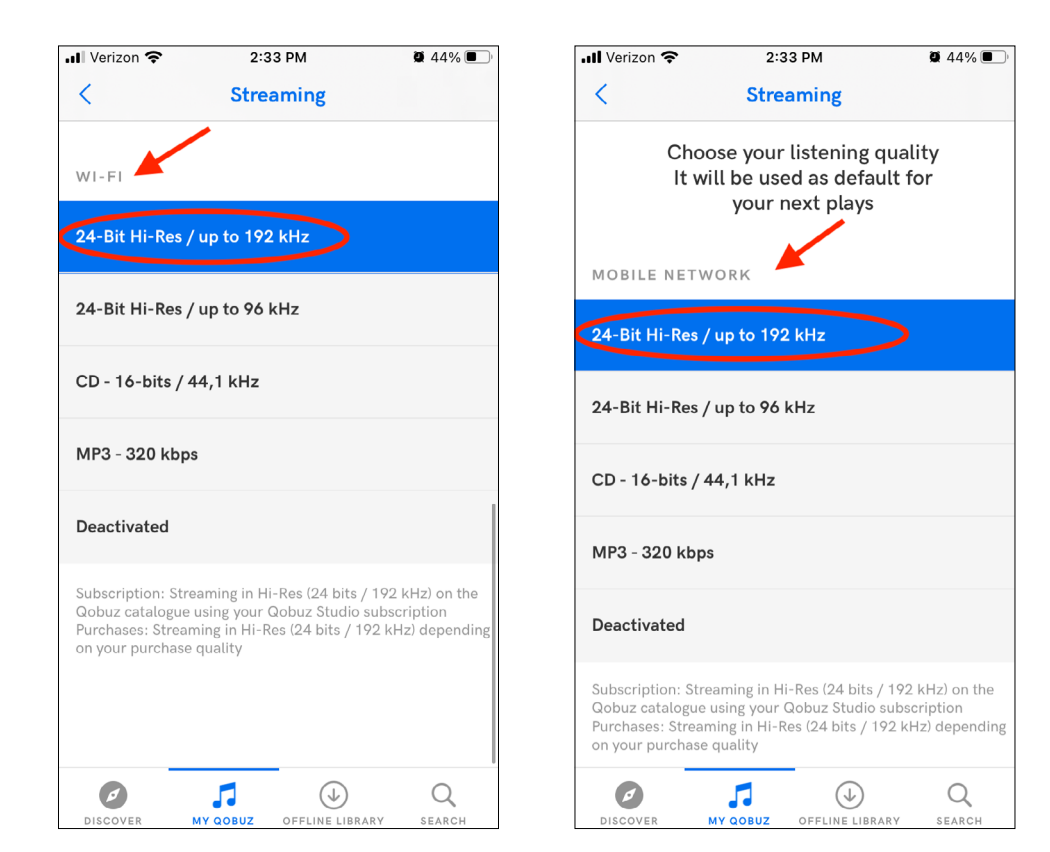

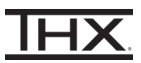

- 6 Play any song from the Rumours (2001 Remaster) album by Fleetwood Mac to confirm you hear audio on the headphones/headset and the THX Onyx LEDs show gold. (THX Onyx shows gold LEDs for sample rates at 88.2 kHz or higher. Please note that only some tracks on Qobuz are >88.2 kHz).
- 7 You are now ready to experience great audio on your THX Onyx! For more questions please visit <u>thx.com/thx-onyx</u>.